# cisco.

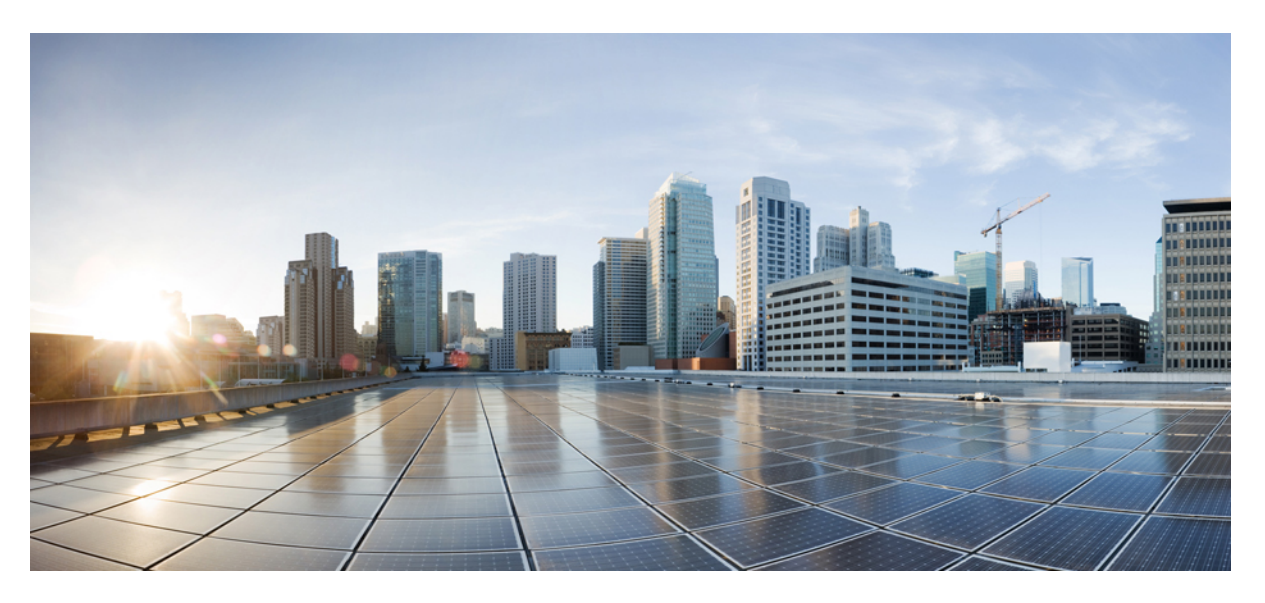

### **Cisco Secure Firewall ASA to Threat Defense Feature Mapping**

First Published: 2023-02-21 Last Modified: 2023-02-28

#### **Americas Headquarters**

Cisco Systems, Inc. 170 West Tasman Drive San Jose, CA 95134-1706 USA http://www.cisco.com Tel: 408 526-4000 800 553-NETS (6387) Fax: 408 527-0883

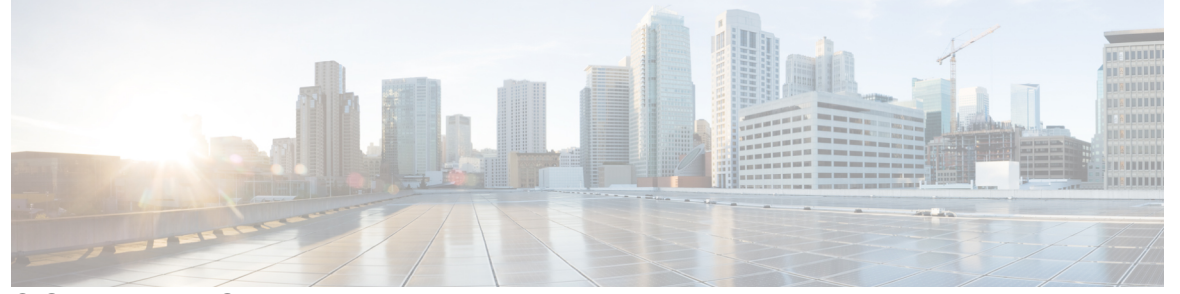

### CONTENTS

#### PREFACE About This Guide iii

CHAPTER 1 General Operations Features 1

Getting Started 1

High Availability and Scalability 2

Interfaces 3

Basic Settings 5

Routing 7

AAA Servers 9

System Administration 10

Monitoring 13

#### CHAPTER 2 Firewall Features 15

Access Control 15

Network Address Translation 18 Application Inspection 19

Service Policy, Connection Settings, Threat Detection **21** 

#### CHAPTER 3 Virtual Private Network Features 23 Site-to-Site VPN 23

Remote Access VPN 24

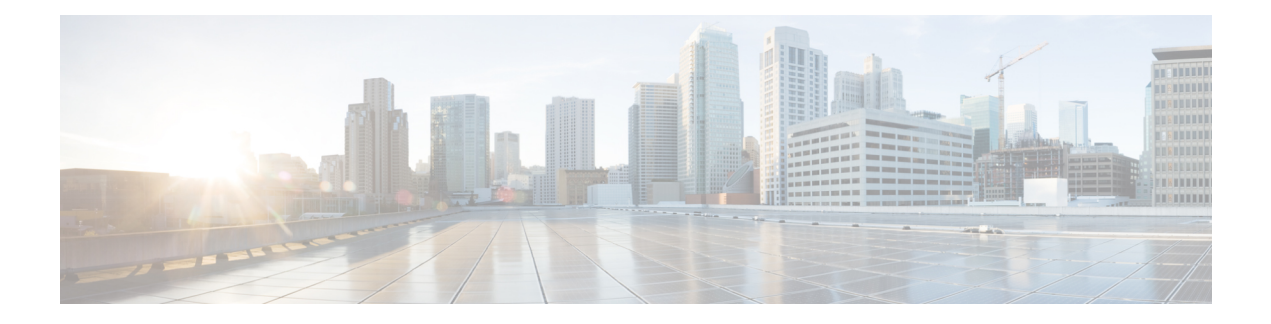

## **About This Guide**

This document lists commonly used ASA features and the equivalent capabilities of the threat defense. For each ASA feature (that correlates to an ASA configuration guide chapter or section), we list the equivalent feature for the threat defense with a UI path for where to configure the feature in the Secure Firewall Management Center or Cisco Defense Orchestrator (CDO) cloud-delivered Firewall Management Center. We also provide management center documentation links, so you can read more about the feature implementation. For each feature, we provide known limitations or differences if present.

The management center is a multi-device manager that lets you apply security policies to multiple devices.

The threat defense includes many useful security features that are not present in the ASA, as well as management features provided by the management center that are not available in ASA management methods. This guide does not list threat defense features that are not available in ASA.

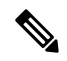

Note

The management center supports some ASA features using a CLI tool called FlexConfig.

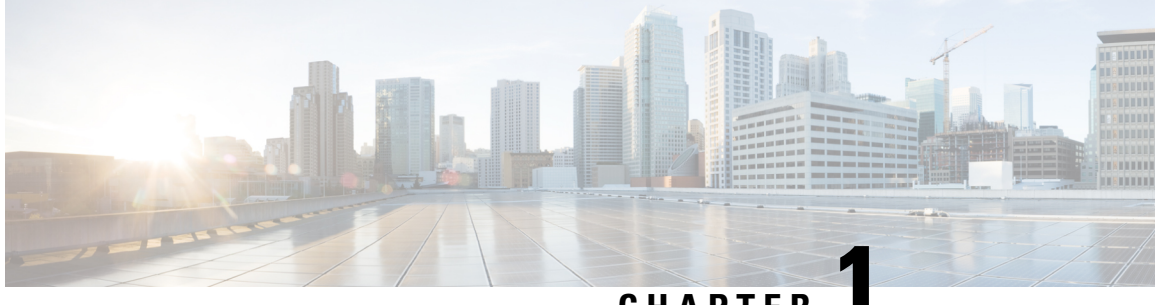

### CHAPTER

## **General Operations Features**

- Getting Started, on page 1
- High Availability and Scalability, on page 2
- Interfaces, on page 3
- Basic Settings, on page 5
- Routing, on page 7
- AAA Servers, on page 9
- System Administration, on page 10
- Monitoring, on page 13

### **Getting Started**

**Table 1: Getting Started** 

| ASA Feature                  | Threat Defense Feature in Secure Firewall Management Center                                                                                                    | Notes                                                                                                    |
|------------------------------|----------------------------------------------------------------------------------------------------|----------------------------------------------------------------------------------------------------|
| ASA CLI for<br>Configuration | Limited Threat Defense CLI for Configuration, Full GUI<br>Configuration<br>See: Getting Started Guides (console access), Command<br>Reference, Device Configuration Guide                                                                                                    | The threat defense CLI includes <i>limited</i> commands for initial configuration only and some special operations. Configuration needs to be performed in the management center, which has limited device configuration discovery. |
| ASA CLI for<br>Monitoring    | Threat Defense CLI for Monitoring         UI path: System (*) > Health > Monitor> Advanced         Troubleshooting > Threat Defense CLI         See: Getting Started Guides (console access), Command         Reference, Using the Threat Defense CLI from the Web Interface | You can use the same <b>show</b> commands that<br>are available on the ASA.<br>You can access the CLI at the console,<br>using SSH, or you can use the CLI web<br>tool.                                                             |
| Initial<br>Configuration     | Initial Configuration         See: Getting Started Guides (console access)                                                                                                    | Use the CLI or the device manager to set<br>network settings and register with the<br>management center.                                                                                                    |

| ASA Feature                               | Threat Defense Feature in Secure Firewall Management Center                                                                              | Notes                                                                                                    |
|-------------------------------------------|----------------------------------------------------------------------------------------------------|----------------------------------------------------------------------------------------------------|
| Configuration<br>Changes                  | Configuration Deployment<br>UI path: Deploy<br>See: Configuration Deployment                                                             | You need to deploy any changes from the management center.                                                                |
| Smart Licenses                            | Smart LicensesUI path: System > Licenses > Smart LicensesSee: LicensesHow To: Register the Management Center with Cisco Smart<br>Account | Licenses are consumed and assigned by the management center.                                                              |
| Transparent or<br>Routed Firewall<br>Mode | Transparent or Routed Firewall Mode<br>See: Transparent or Routed Firewall Mode                                                          | Like the ASA, you need to change the firewall mode using the CLI before you register the device to the management center. |

# **High Availability and Scalability**

Table 2: High Availability and Scalability

| ASA Feature                | Threat Defense Feature in Secure Firewall Management Center                                                                                                    | Notes                                                                                                    |
|----------------------------|----------------------------------------------------------------------------------------------------|----------------------------------------------------------------------------------------------------|
| Multiple Context<br>Mode   | Multi-instance Mode or Virtual Routers         UI path:         • Firepower 4100/9300 Multi-Instance: Logical Devices > Add (chassis manager)         • Virtual Routers: Devices > Device Management > Edit > Routing > Manage Virtual Routers         See: Using Multi-Instance Capability on the Firepower 4100/9300, Virtual Routers         How To: Create a Virtual Router, Assign Interfaces to Virtual Routers, Configure NAT for a Virtual Router, Provide Internet Access with Overlapping Address Spaces, Configure Routing Policy | In many cases, your customers may only<br>need separate routing tables rather than full<br>separation. In this case, you can use virtual<br>routers.<br>For complete configuration separation, use<br>mutli-instance mode on supported<br>platforms. This implementation is different<br>from the ASA multiple context mode, but<br>the functionality is similar. |
| Active/Standby<br>Failover | High AvailabilityUI path: Devices > Device Management > Add > HighAvailabilitySee: High AvailabilityHow To: Create a high availability (HA) pair                                                                                                    |                                                                                                    |

| ASA Feature | Threat Defense Feature in Secure Firewall Management Center                                                                                                    | Notes                                                                    |
|-------------|----------------------------------------------------------------------------------------------------|--------------------------------------------------------------------------|
| Clustering  | <b>Clustering</b><br>UI path:                                                                                                    | Inter-site clustering and distributed site-to-site VPN is not supported. |
|             | • Firepower 4100/9300:                                                                                                    |                                                                          |
|             | Logical Devices > Add (chassis manager)                                                                                                    |                                                                          |
|             | <b>Devices</b> > <b>Device Management</b> > <b>Add</b> > <b>Device</b><br>(management center)                                                                                                    |                                                                          |
|             | <ul> <li>Threat Defense Virtual for public cloud: Devices &gt; Device<br/>Management &gt; Add &gt; Device</li> </ul>                                                                                                    |                                                                          |
|             | <ul> <li>Secure Firewall 3100: Devices &gt; Device Management &gt;<br/>Add &gt; Cluster</li> </ul>                                                                                                    |                                                                          |
|             | <ul> <li>Threat Defense Virtual for private cloud: Devices &gt; Device<br/>Management &gt; Add &gt; Cluster</li> </ul>                                                                                                    |                                                                          |
|             | See: Deploy a Cluster for Threat Defense on the Secure Firewall 3100, Deploy a Cluster for Threat Defense on the Firepower 4100/9300, Deploy a Cluster for Threat Defense Virtual in a Public Cloud, Deploy a Cluster for Threat Defense Virtual in a Private Cloud |                                                                          |
|             | How To: Create a Cluster, Modify an Existing Cluster, Add Nodes<br>to an Existing Cluster, Remove a Data Node from a Cluster, Break<br>a Cluster, Delete a Cluster, Break a Node from Clustering, Delete<br>a Data Node from Clustering                             |                                                                          |

### Interfaces

For the threat defense, interfaces are configured per device. However, for most features, you assign interfaces to security zones and then apply policies to *zones*, not directly to interfaces. Zones, like the security policy itself, are configured as objects that can be shared across multiple devices.

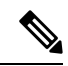

**Note** The threat defense supports regular firewall interfaces like the ASA, but it also supports a different type of IPS-only interface.

#### Table 3: Interfaces

| ASA Feature                    | Threat Defense Feature in Secure Firewall Management Center                                                                                             | Notes                                                                                                    |
|--------------------------------|----------------------------------------------------------------------------------------------------|----------------------------------------------------------------------------------------------------|
| Management<br>Interface        | Management Interface<br>UI path: Devices > Device Management > Edit > Devices ><br>Management<br>See: Complete the Threat Defense Initial Configuration | The ASA has a management-only interface<br>that has its own routing table, but operates<br>for the most part like data interfaces.<br>The threat defense has a Management<br>interface separate from the data interfaces.<br>It is used to set up and register the device<br>to the management center. It uses its own<br>IP address and static routing. |
| Physical Interfaces            | Physical Interfaces                                                                                                    |                                                                                                    |
|                                | UI path: <b>Devices</b> > <b>Device Management</b> > <b>Edit</b> > <b>Interfaces</b>                                                                    |                                                                                                    |
|                                | See: Interface Overview                                                                                                    |                                                                                                    |
|                                | How To: Configure Interface Settings                                                                                                    |                                                                                                    |
| Firepower 1010                 | Firepower 1010 Switch Ports                                                                                                    |                                                                                                    |
| Switch Ports                   | UI path: <b>Devices &gt; Device Management &gt; Edit &gt; Interfaces</b>                                                                                |                                                                                                    |
|                                | See: Configure Firepower 1010 Switch Ports                                                                                                    |                                                                                                    |
| EtherChannels                  | EtherChannels                                                                                                    |                                                                                                    |
|                                | UI path: <b>Devices &gt; Device Management &gt; Edit &gt; Interfaces</b>                                                                                |                                                                                                    |
|                                | See: Configure EtherChannel Interfaces                                                                                                    |                                                                                                    |
| Loopback                       | Loopback Interfaces                                                                                                    |                                                                                                    |
| Interfaces                     | UI path: <b>Devices &gt; Device Management &gt; Edit &gt; Interfaces</b>                                                                                |                                                                                                    |
|                                | See: Configure Loopback Interfaces                                                                                                    |                                                                                                    |
| VLAN<br>Subinterfecce          | VLAN Subinterfaces                                                                                                    |                                                                                                    |
| Subinterfaces                  | UI path: <b>Devices &gt; Device Management &gt; Edit &gt; Interfaces</b>                                                                                |                                                                                                    |
|                                | See: Configure VLAN Subinterfaces and 802.1Q Trunking                                                                                                   |                                                                                                    |
| VXLAN Interfaces               | VXLAN Interfaces                                                                                                    |                                                                                                    |
|                                | UI path: <b>Devices &gt; Device Management &gt; Edit &gt; Interfaces</b>                                                                                |                                                                                                    |
|                                | See: Configure VXLAN Interfaces                                                                                                    |                                                                                                    |
| Routed and                     | Routed and Transparent Mode Interfaces                                                                                                    |                                                                                                    |
| Iransparent Mode<br>Interfaces | UI path: <b>Devices &gt; Device Management &gt; Edit &gt; Interfaces</b>                                                                                |                                                                                                    |
|                                | See: Configure Routed and Transparent Mode Interfaces                                                                                                   |                                                                                                    |

| ASA Feature                         | Threat Defense Feature in Secure Firewall Management Center  | Notes |
|-------------------------------------|--------------------------------------------------------------|-------|
| Advanced Interface<br>Configuration | Advanced Interface Configuration                             |       |
|                                     | UI path: Devices > Device Management > Edit > Interfaces     |       |
|                                     | See: Configure Advanced Interface Settings                   |       |
| Traffic Zones                       | ECMP                                                         |       |
|                                     | UI path: Devices > Device Management > Edit > Routing > ECMP |       |
|                                     | See: ECMP                                                    |       |

### **Basic Settings**

#### Table 4: Basic Settings

I

| ASA Feature                 | Threat Defense Feature in Secure Firewall Management Center                                                                                                    | Notes                                                                                                    |
|-----------------------------|----------------------------------------------------------------------------------------------------|----------------------------------------------------------------------------------------------------|
| DNS Server                  | DNS Server UI path:                                                                                                    | DNS servers are part of platform settings that can be applied to multiple devices.                       |
|                             | <ul> <li>Objects &gt; Object Management &gt; DNS Server Group</li> <li>Devices &gt; Platform Settings &gt; DNS</li> </ul>                                                                                              | Note The DNS server for the threat defense dedicated Management interface is configured at the CL Lusing |
|                             | See: DNS Server Group, Configure DNS, FlexConfig Policies                                                                                                    | the configure network dns<br>servers and configure<br>network dns searchdomains<br>commands              |
| ISA 3000<br>Hardware Bypass | ISA 3000 Hardware Bypass<br>UI path:<br>• Objects > Object Management > FlexConfig ><br>FlexConfig Object<br>• Devices > FlexConfig<br>See: How to Configure Automatic Hardware Bypass for Power<br>Failure (ISA 3000) | This feature can be configured using FlexConfig.                                                         |

| ASA Feature                         | Threat Defense Feature in Secure Firewall Management Center                                                                                                    | Notes                                               |
|-------------------------------------|----------------------------------------------------------------------------------------------------|-----------------------------------------------------|
| ISA 3000 Precision<br>Time Protocol | ISA 3000 Precision Time Protocol<br>UI path:<br>• Objects > Object Management > FlexConfig ><br>FlexConfig Object<br>• Devices > FlexConfig<br>See: How to Configure Precision Time Protocol (ISA 3000) | This feature can be configured using FlexConfig.    |
| ISA 3000 Dual<br>Power Supply       | ISA 3000 Precision Dual Power Supply<br>UI path:<br>• Objects > Object Management > FlexConfig ><br>FlexConfig Object<br>• Devices > FlexConfig<br>See: FlexConfig Policies                             | This feature can be configured using<br>FlexConfig. |
| DHCP Server                         | <pre>DHCP Server<br/>UI path:</pre>                                                                                                    |                                                     |
| DHCP Relay Agent                    | DHCP Relay Agent UI path: Devices > Device Management > Edit > DHCP > DHCP Relay See: Configure the DHCP Relay Agent                                                                                    |                                                     |
| DDNS                                | DDNS<br>UI path: Devices > Device Management > Edit > DHCP ><br>DDNS<br>See: Configure Dynamic DNS                                                                                                    |                                                     |

| ASA Feature          | Threat Defense Feature in Secure Firewall Management Center                                                                                                    | Notes                                        |
|----------------------|----------------------------------------------------------------------------------------------------|----------------------------------------------|
| Digital Certificates | Certificates, PKI                                                                                                    | Create reusable certificate objects and then |
|                      | UI path:                                                                                                    | apply them per device.                       |
|                      | Objects > Object Management > PKI                                                                                                    |                                              |
|                      | • Devices > Certificates                                                                                                    |                                              |
|                      | See: PKI, Certificates                                                                                                    |                                              |
|                      | How To:                                                                                                    |                                              |
|                      | • Certificate Authentication for Remote Access (RA)<br>VPN—Creating a Certificate Map for Certificate<br>Authentication in RA VPN, Associating a Certificate Map<br>to a Connection Profile                                                                                                    |                                              |
|                      | <ul> <li>Create and Install an Identity Certificate on Device for<br/>Remote Access VPN Configuration—PKCS12 Cert<br/>Enrollment Object, Manual Cert Enrollment Object,<br/>Self-signed Cert Enrollment Object, SCEP Cert Enrollment<br/>Object, Install Manual Certificate, Install PKCS12, SCEP,<br/>or Self-Signed Certificate, Configure Remote Access VPN</li> </ul> |                                              |
|                      | • Configuring VPN—Renew a certificate using manual re-enrollment, Renew a certificate using Self-signed, SCEP, or EST enrollment                                                                                                    |                                              |
| ARP Inspection       | ARP Inspection and the MAC Address Table                                                                                                    | ARP inspection is part of platform settings  |
| and the MAC          | UI path:                                                                                                    | that can be applied to multiple devices.     |
| Thuress Tuble        | <ul> <li>Devices &gt; Device Management &gt; Edit &gt; Interfaces &gt;<br/>Advanced &gt; ARP and MAC</li> </ul>                                                                                                    |                                              |
|                      | Devices > Platform Settings > ARP Inspection                                                                                                    |                                              |
|                      | See: Advanced Interface Settings, Configure ARP Inspection                                                                                                    |                                              |
| WCCP                 | WCCP                                                                                                    | This feature can be configured using         |
|                      | UI path:                                                                                                    | FlexConfig.                                  |
|                      | <ul> <li>Objects &gt; Object Management &gt; FlexConfig &gt;<br/>FlexConfig Object</li> </ul>                                                                                                    |                                              |
|                      | • Devices > FlexConfig                                                                                                    |                                              |
|                      | See: FlexConfig Policies                                                                                                    |                                              |

# Routing

Routing is configured per-device.

#### Table 5: Routing

| ASA Feature                              | Threat Defense Feature in Secure Firewall Management Center                                             | Notes                                                                                                    |
|------------------------------------------|----------------------------------------------------------------------------------------------------|----------------------------------------------------------------------------------------------------|
| Data and<br>Management<br>Routing Tables | Data and Management Routing Tables<br>See: Reference for Routing<br>How To: Configure Routing Policy    | The ASA and the threat defense have<br>different defaults for which traffic defaults<br>to the management routing table vs. the data<br>routing table. |
|                                          |                                                                                                    | Note The dedicated Management<br>interface has a separate Linux<br>routing table that you can<br>configure at the CLI.                                 |
| Static and Default                       | Static and Default Routes                                                                               |                                                                                                    |
| Koutes                                   | UI path: <b>Devices</b> > <b>Device Management</b> > <b>Edit</b> > <b>Routing</b> > <b>Static Route</b> |                                                                                                    |
|                                          | See: Static and Default Routes                                                                          |                                                                                                    |
|                                          | How To: Configure a Static Route for VTI                                                                |                                                                                                    |
| Policy Based                             | Policy Based Routing                                                                                    |                                                                                                    |
| Routing                                  | UI path: Devices > Device Management > Edit > Routing > Policy Based Routing                            |                                                                                                    |
|                                          | See: Policy Based Routing                                                                               |                                                                                                    |
| Route Maps                               | Route Maps                                                                                              |                                                                                                    |
|                                          | UI path: Objects > Object Management > Route Map                                                        |                                                                                                    |
|                                          | See: Route Map                                                                                          |                                                                                                    |
| Bidirectional                            | Bidirectional Forwarding Detection Routing                                                              |                                                                                                    |
| Forwarding<br>Detection Routing          | UI path: <b>Devices &gt; Device Management &gt; Edit &gt; Routing &gt;</b><br><b>BFD</b>                |                                                                                                    |
|                                          | See: Bidirectional Forwarding Detection Routing                                                         |                                                                                                    |
| BGP                                      | BGP                                                                                                    |                                                                                                    |
|                                          | UI path: <b>Devices</b> > <b>Device Management</b> > <b>Edit</b> > <b>Routing</b> > <b>BGP</b>          |                                                                                                    |
|                                          | See: BGP                                                                                                |                                                                                                    |
|                                          | How To: Configure BGP routing for VTI                                                                   |                                                                                                    |
| OSPF                                     | OSPF                                                                                                    |                                                                                                    |
|                                          | UI path: <b>Devices</b> > <b>Device Management</b> > <b>Edit</b> > <b>Routing</b> > <b>OSPF</b>         |                                                                                                    |
|                                          | See: OSPF                                                                                               |                                                                                                    |

| ASA Feature       | Threat Defense Feature in Secure Firewall Management Center                                                                                 | Notes                                            |
|-------------------|----------------------------------------------------------------------------------------------------|--------------------------------------------------|
| ISIS              | ISIS<br>UI path:<br>• Objects > Object Management > FlexConfig ><br>FlexConfig Object<br>• Devices > FlexConfig<br>See: FlexConfig Policies | This feature can be configured using FlexConfig. |
| EIGRP             | EIGRP<br>UI path: Devices > Device Management > Edit > Routing ><br>EIGRP<br>See: EIGRP                                                     |                                                  |
| Multicast Routing | Multicast Routing         UI path: Devices > Device Management > Edit > Routing >         Multicast Routing         See: Multicast          |                                                  |
| RIP               | RIP<br>UI path: Devices > Device Management > Edit > Routing ><br>RIP<br>See: RIP                                                           |                                                  |

### **AAA Servers**

On the threat defense, AAA servers can be used for VPN access. For AAA servers and the local database for management access, see System Administration, on page 10.

Table 6: AAA Servers

| ASA Feature    | Threat Defense Feature in Secure Firewall Management Center             | Notes |
|----------------|-------------------------------------------------------------------------|-------|
| RADIUS for VPN | RADIUS for VPN                                                          |       |
|                | UI path: Objects > Object Management > AAA Server > RADIUS Server Group |       |
|                | See: Add a RADIUS Server Group                                          |       |
| LDAP for VPN   | LDAP for VPN                                                            |       |
|                | UI path: Integration > Other Integrations > Realms                      |       |
|                | See: Create an Active Directory Realm and Realm Directory               |       |
|                | How To: Configure LDAP attribute map for remote access VPN              |       |

| ASA Feature     | Threat Defense Feature in Secure Firewall Management Center                  | Notes |
|-----------------|------------------------------------------------------------------------------|-------|
| SAML Single     | SAML Single Sign-On for VPN                                                  |       |
| Sign-On for VPN | UI path: Objects > Object Management > AAA Server > Single<br>Sign-On Server |       |
|                 | See: Add a Single Sign-on Server                                             |       |
|                 | How To: Add SAML Single Sign-On server object                                |       |

# **System Administration**

Table 7: System Administration

| ASA Feature                                | Threat Defense Feature in Secure Firewall Management Center                                                                                                    | Notes                                                                                                    |
|--------------------------------------------|----------------------------------------------------------------------------------------------------|----------------------------------------------------------------------------------------------------|
| Local Database for<br>Device<br>Management | Internal User (management center)         UI path: System (*) > Users         See: Add an Internal User                                                                                                    | The management center and threat defense<br>maintain separate user databases. You can<br>configure management center users for web<br>access and CLI access. |
|                                            | Users (threat defense)<br>See: Add an Internal User at the CLI                                                                                                    | To add threat defense users, you need to<br>use the CLI. The threat defense users have<br>SSH access.                                                        |
| <b>RADIUS for Device</b><br>Management     | RADIUS (management center)         UI path: System (*) > Users > External Authentication         See: Add a RADIUS External Authentication Object for         Management Center                                                              | For threat defense users, you enable the RADIUS authentication object as part of the platform settings.                                                      |
|                                            | <b>RADIUS (threat defense)</b> UI path: <ul> <li>System (*) &gt; Users &gt; External Authentication</li> <li>Devices &gt; Platform Settings &gt; Edit &gt; External Authentication</li> </ul> See: Configure External Authentication for SSH |                                                                                                    |

| ASA Feature                            | Threat Defense Feature in Secure Firewall Management Center                                                                                                    | Notes                                                                                                    |
|----------------------------------------|----------------------------------------------------------------------------------------------------|----------------------------------------------------------------------------------------------------|
| LDAP for Device<br>Management          | <ul> <li>LDAP (management center)</li> <li>UI path: System (*) &gt; Users &gt; External Authentication</li> <li>See: Add an LDAP External Authentication Object for</li> <li>Management Center</li> <li>LDAP (threat defense)</li> <li>UI path: <ul> <li>System (*) &gt; Users &gt; External Authentication</li> <li>Devices &gt; Platform Settings &gt; Edit &gt; External Authentication</li> </ul> </li> <li>See: Configure External Authentication for SSH</li> </ul> | For threat defense users, you enable the LDAP authentication object as part of the platform settings.                                                                                                    |
| SSH                                    | Access List (management center)         UI path: System (*) > Configuration > Access List         See: Access List         Secure Shell (threat defense)         UI path: Devices > Platform Settings > Secure Shell         See: Configure Secure Shell                                                                                                    | For the management center, SSH is enabled<br>by default. You can limit access in the<br>system configuration.<br>For the threat defense, SSH is enabled by<br>default for the dedicated Management<br>interface. You can limit access using the<br><b>configure ssh-access-list</b> command.<br>For SSH to data interfaces, enable it in<br>platform settings. Platform settings can be<br>applied to multiple devices. |
| HTTPS                                  | Access List<br>UI path: System (*) > Configuration > Access List<br>See: Access List                                                                                                    | You can control HTTPS access to the<br>management center in the system<br>configuration.<br>The threat defense does not support HTTPS<br>access when managed by the management<br>center.                                                                                                    |
| Upgrade the<br>Software<br>Downgrading | Upgrade the Software<br>UI path: System (*) > Updates<br>See: Cisco Secure Firewall Threat Defense Upgrade Guide for<br>Management Center<br>How To: Upgrade Secure Firewall Threat Defense<br>Reverting                                                                                                    | Perform all upgrades using the management center.                                                                                                    |
| <b>9</b>                               | UI path: <b>Devices &gt; Device Management &gt; More &gt; Revert</b><br>Upgrade<br>See: Revert the Upgrade                                                                                                    |                                                                                                    |

| ASA Feature               | Threat Defense Feature in Secure Firewall Management Center                              | Notes                                |
|---------------------------|------------------------------------------------------------------------------------------|--------------------------------------|
| Backup and                | Backup and Restore                                                                       |                                      |
| Restore                   | UI path: System (🏟) > Tools > Backup/Restore                                             |                                      |
|                           | See: Backup and Restore                                                                  |                                      |
| Hot Swap an SSD           | Hot Swap an SSD (Secure Firewall 3100)                                                   | Use the CLI to perform the hot swap. |
| (Secure Firewall<br>3100) | See: Hot Swap an SSD on the Secure Firewall 3100                                         |                                      |
| Debugging<br>Maggagg      | Debugging Messages                                                                       |                                      |
| Messages                  | See: debug command in the Command Reference                                              |                                      |
| Packet Capture            | Packet Capture                                                                           |                                      |
|                           | UI path: Devices > Packet Capture                                                        |                                      |
|                           | See: Use the Capture Trace                                                               |                                      |
|                           | How To: Collect packet capture for threat defense device                                 |                                      |
| Packet Tracer             | Packet Tracer                                                                            |                                      |
|                           | UI path: Devices > Packet Tracer                                                         |                                      |
|                           | See: Use the Packet Tracer                                                               |                                      |
|                           | How To: Collect packet trace to troubleshoot threat defense device                       |                                      |
| Ping                      | Ping                                                                                     |                                      |
|                           | UI path: System (🎝) > Health > Monitor> Advanced<br>Troubleshooting > Threat Defense CLI |                                      |
|                           | See: ping command in the Command Reference                                               |                                      |
| Traceroute                | Traceroute                                                                               |                                      |
|                           | UI path: System (🎝) > Health > Monitor> Advanced<br>Troubleshooting > Threat Defense CLI |                                      |
|                           | See: traceroute command in the Command Reference                                         |                                      |
| Connection                | Connection monitoring                                                                    |                                      |
| monitoring                | UI path: System (🎝) > Health > Monitor> Advanced<br>Troubleshooting > Threat Defense CLI |                                      |
|                           | See: show conn command in the Command Reference                                          |                                      |
| show asp drop             | ASP Drop                                                                                 |                                      |
|                           | UI path: System (🌣) > Health > Policy                                                    |                                      |
|                           | See: Health Modules                                                                      |                                      |

## Monitoring

Table 8: Monitoring

| ASA Feature                | Threat Defense Feature in Secure Firewall Management Center                                                                                                    | Notes                                                                                                    |
|----------------------------|----------------------------------------------------------------------------------------------------|----------------------------------------------------------------------------------------------------|
| Logging                    | Syslog         UI path:         • ASA-style syslogs: Devices > Platform Settings > Syslog         • Alerts for file and malware, connection, Security Intelligence, and intrusion events: Policies > Access Control > Edit > Logging         • Alerts for access control rules, intrusion rules, and other advanced services: Policies > Actions > Alerts | The threat defense supports the same syslog<br>capability as the ASA. But it also supports<br>logging and alerts generated by the<br>next-generation IPS support that only the<br>threat defense supports.<br>Syslog settings are part of platform settings<br>that can be applied to multiple devices. |
|                            | See: Configure Syslog, About Sending Syslog Messages for<br>Security Events, Creating a Syslog Alert Response                                                                                                    |                                                                                                    |
| SNMP                       | SNMP<br>UI path: Devices > Platform Settings > SNMP<br>See: Configure SNMP                                                                                                    | SNMP settings are part of platform settings that can be applied to multiple devices.                                                                                                    |
| Cisco Success<br>Network   | Cisco Success Network<br>UI path: Integration > SecureX > Cisco Cloud Support<br>See: Configure Cisco Success Network Enrollment                                                                                                    |                                                                                                    |
| Alarms for the ISA<br>3000 | Alarms for the ISA 3000<br>UI path: Objects > Object Management > FlexConfig ><br>FlexConfig Object<br>See: Alarms for the Cisco ISA 3000                                                                                                    | This feature can be configured using FlexConfig.                                                                                                    |

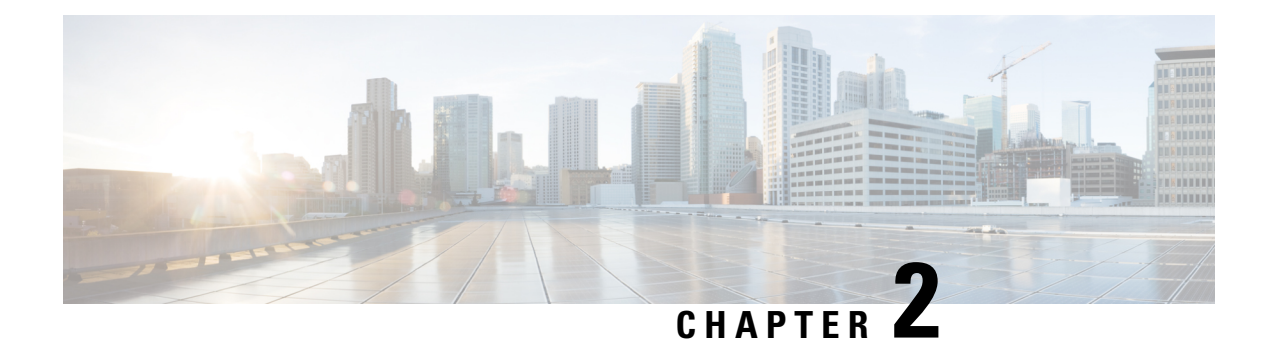

### **Firewall Features**

The following topics explain how to configure ASA firewall features, or their equivalents, in the Secure Firewall Management Center or cloud-delivered Firewall Management Center. The features are loosely organized based on how they are documented in the *CLI/ASDM Book 2: Cisco Secure Firewall ASA Series Firewall CLI/ASDM Configuration Guide* documents.

- Access Control, on page 15
- Network Address Translation, on page 18
- Application Inspection, on page 19
- Service Policy, Connection Settings, Threat Detection, on page 21

### **Access Control**

When you use ASA CLI or ADSM to configure an ASA, you are always configuring a single device at a time.

In comparison, the access control policy in Secure Firewall Management Center is always a shared policy. You create the policy, then you assign it to one or more devices.

Typically, you would create an access control policy for multiple devices. For example, you might assign the same policy to all remote location firewalls (which connect remote sites to the main corporate network). Then, you might have a different policy for the firewalls that reside in your core data center. You can, of course, create separate policies for each device, but that is not an efficient use of a multiple device manager.

Whether a given acess control rule will apply to a device is controled by the interfaces specified in the rule:

- If you specify no interfaces, the rule applies to all devices that are assigned the policy.
- If you specify security zones, which are objects that are a list of specific device interfaces, the rule applies, and is deployed, to only those devices that have interfaces in the specified zones. Security zones do not simply include interface names, but "interface on device" pairs. For example, "inside on device1" could be in a zone that does not contain "inside on device2."

The following table shows the main access control features for the ASA, and where you would configure them, or their equivalents, on a Secure Firewall Threat Defense device.

#### Table 9: Access Control Features

| ASA Feature                            | Threat Defense Feature in Secure Firewall Management Center                                                                                                    | Notes                                                                                                    |
|----------------------------------------|----------------------------------------------------------------------------------------------------|----------------------------------------------------------------------------------------------------|
| <b>Objects</b> for Access<br>Control.  | <b>Objects</b><br>UI path: <b>Objects</b> > <b>Object Management</b> .                                                                                                    | You also can create network and port<br>(service) objects when editing the access<br>control policy.                                                                                                    |
|                                        | See: Object Management.<br>How To: Configure Dynamic Objects                                                                                                    | Also supported are security group tags and<br>time ranges. Not supported (or needed) are<br>network-service and local user groups.                                                                                                    |
|                                        |                                                                                                    | Additional objects you can use in access<br>control rules: application filters,<br>geolocation, interface security zones, URL,<br>and VLAN tag. These objects apply to<br>features not available on the ASA.                                                 |
| Access Control                         | Access Control Lists (ACL)                                                                                                    | You create objects for standard or extended                                                                                                    |
| Lists (ACL) for<br>non-access control  | UI path: Standard and Extended ACLs: <b>Objects</b> > <b>Object</b><br><b>Management</b> .                                                                                                    | ACLs, then use those objects when<br>configuring routing or other features that<br>require ACLs.                                                                                                    |
| 8 - F                                  | Ethertype ACLs: <b>Devices</b> > <b>FlexConfig</b> .                                                                                                    | 1                                                                                                    |
|                                        | See: Object Management and FlexConfig Policies.                                                                                                    |                                                                                                    |
|                                        | How To:                                                                                                    |                                                                                                    |
|                                        | • Configuring Traffic Filtering for Remote Access (RA) VPN<br>Connections—Creating an Extended Access List for Filtering<br>Traffic on an RA VPN Connection, Adding an Extended<br>Access List to a Group Policy for Filtering Traffic on an RA<br>VPN Connection |                                                                                                    |
| Access Control                         | Access Control Rules                                                                                                    | The access control policy supports basic                                                                                                    |
| <b>Rules</b> —basic<br>(network, port. | UI path: <b>Policies</b> > <b>Access Control</b> .                                                                                                    | 5-tuple and VLAN access control rules. In addition, you can use geolocation objects                                                                                                    |
| protocol, ICMP).                       | See: Access Control Rules.                                                                                                    | to target IP addresses associated with                                                                                                    |
|                                        | How To:                                                                                                    | particular geographical locations.                                                                                                    |
|                                        | • Set up your device—Add an Access Control Rule–A Feature<br>Walkthrough, Create an access control policy                                                                                                    | You can also use prefilter policies to control<br>tunneled traffic (such as GRE) and other<br>5-tuple traffic. Prefilter rules are processed<br>before access control rules and are not<br>available on the ASA. See <b>Policies</b> ><br><b>Prefilter</b> . |
|                                        | • Configure a VTI tunnel—Configure an access control rule to allow encrypted traffic over VTI                                                                                                    |                                                                                                    |
|                                        | • The New Access Control Policy UI–A Feature<br>Walkthrough—Accessing the New AC Policy UI, The New<br>AC Policy UI–Rules Table, The New AC Policy UI–Rule<br>Creation, The New AC Policy UI–Rule Editing                                                         |                                                                                                    |

| ASA Feature                                                                                                    | Threat Defense Feature in Secure Firewall Management Center                                                                                                    | Notes                                                                                                    |
|----------------------------------------------------------------------------------------------------|----------------------------------------------------------------------------------------------------|----------------------------------------------------------------------------------------------------|
| Access Control<br>Rules—user-based<br>control                                                                        | Access Control Rules<br>UI path: To configure the rules for obtaining user name and group<br>mappings, go to Policies > Identity.<br>You can then select user names and groups in access control rules;<br>Policies > Access Control.<br>See: Access Control Rules and User Identity Policies.<br>How To: Configure an Access Control Policy Rule for a Dynamic<br>Object | There are more options for obtaining<br>user/group membership compared to the<br>ASA.                                                                                                    |
| Access Control<br>Rules—security<br>group and Trustsec                                                               | Access Control Rules<br>UI path: To set up Identity Services Engine, go to Integration ><br>Other Integrations > Identity Sources.<br>You can then select security group tags in access control rules;<br>Policies > Access Control.<br>See: Access Control Rules and User Control with ISE/ISE-PIC.                                                                      | You can also use Identity Services Engine<br>to gather username/user group information<br>for user-based control.                                                                                                    |
| (Not available on<br>ASA.) Access<br>Control<br>Rules—layer 7<br>application control.                                | Access Control Rules<br>UI path: Policies > Access Control.<br>See: Access Control Rules.                                                                                                    | You can write access control rules for<br>applications that otherwise use the same<br>protocol and port, enabling you to<br>differentiate between different types of<br>HTTP/HTTPS traffic, for example.<br>Application filtering can help you apply<br>more granular control than what is available<br>on the ASA.              |
| Access Control<br>Rules—URL<br>Filering.                                                                             | Access Control Rules<br>UI path: Policies > Access Control.<br>See: URL Filtering.                                                                                                    | Requires a URL filtering license for<br>controlling access based on URL category<br>and reputation.<br>You can also use the Security Intelligence<br>policy defined within an access control<br>policy to do early filtering based on URL<br>or network object. The DNS policy can do<br>the same thing for DNS lookup requests. |
| ICMP access rules<br>for to-the-device<br>traffic (icmp<br>permit/deny and<br>ipv6 icmp<br>permit/deny<br>commands.) | ICMP access rules<br>UI path: Devices > Platform Settings, ICMP Access page<br>See: Platform Settings.                                                                                                    | Like the access control policy, the platform<br>settings policy is shared and you can apply<br>the policy to multiple devices.                                                                                                    |

| ASA Feature    | Threat Defense Feature in Secure Firewall Management Center                    | Notes                                    |
|----------------|--------------------------------------------------------------------------------|------------------------------------------|
| Cisco Umbrella | Cisco Umbrella                                                                 | You can create Umbrella DNS policies and |
|                | UI path: Integration > Other Integrations > Cloud Services                     | Umbrella SASE VPN topologies.            |
|                | Policies > DNS                                                                 |                                          |
|                | Devices > VPN: Site-to-Site > SASE Topology.                                   |                                          |
|                | See: DNS Policies and Site-to-Site VPNs for Secure Firewall<br>Threat Defense. |                                          |

### **Network Address Translation**

Like the access control policy, the Network Address Translation (NAT) policy is shared. You create the NAT policy, then you assign it to one or more devices. The FlexConfig policy is also shared.

Whether a given NAT rule is deployed to a device depends on whether you contrain the rule by interfaces, or apply the rule to all interfaces.

- If you specify no interfaces, the rule applies to all devices that are assigned the policy.
- If you specify interface objects, the rule applies, and is deployed, to only those devices that have interfaces in the specified objects.

The following table shows the main network address translation features for the ASA, and where you would configure them, or their equivalents, on a Secure Firewall Threat Defense device.

| ASA Feature                                                                              | Threat Defense Feature in Secure Firewall Management Center                                                                                                    | Notes                                                                                                    |
|------------------------------------------------------------------------------------------|----------------------------------------------------------------------------------------------------|----------------------------------------------------------------------------------------------------|
| Network Address<br>Translation<br>(NAT)—dynamic<br>NAT/PAT, static<br>NAT, identity NAT. | <ul> <li>Network Address Translation (NAT)</li> <li>UI path: Devices &gt; NAT.</li> <li>See: Network Address Translation (NAT).</li> <li>How To: <ul> <li>Set up your device—Create a NAT Policy—A Feature Walkthrough</li> <li>Configure Virtual Routing—Provide Internet Access with Overlapping Address Spaces, Configure NAT for a Virtual Router</li> </ul> </li> </ul> | You can configure both object and twice<br>NAT. However, they are called auto NAT<br>and manual NAT in Secure Firewall Threat<br>Defense. |
| Port Address<br>Translation (PAT)<br>with port block<br>allocation.                      | <b>Port Address Translation (PAT) with port block allocation</b> .<br>UI path: To configure the global PAT port block allocation settings (the <b>xlate block-allocation</b> command), use <b>Devices</b> > <b>FlexConfig</b> .<br>Then you can configure the PAT rules using <b>Devices</b> > <b>NAT</b><br>See: Network Address Translation (NAT) and FlexConfig Policies. | This feature is used for carrier-grade or large scale PAT.                                                                                |

Table 10: Network Address Translation Features

| ASA Feature                                                                       | Threat Defense Feature in Secure Firewall Management Center                                         | Notes                                                                                                    |
|-----------------------------------------------------------------------------------|----------------------------------------------------------------------------------------------------|----------------------------------------------------------------------------------------------------|
| Per-Session PAT or<br>Multi-Session PAT<br>(the xlate<br>per-session<br>command). | Per-Session PAT or Multi-Session PAT<br>UI path: Devices > FlexConfig.<br>See: FlexConfig Policies. | The Secure Firewall Threat Defense default<br>configuration includes the same pre-defined<br>per-session rules as the ASA. Configuration<br>is necessary only if you want non-default<br>behavior. |
| Mapping Address<br>and Port (MAP)                                                 | Mapping Address and Port (MAP)<br>UI path: Devices > FlexConfig.<br>See: FlexConfig Policies.       | Mapping Address and Port (MAP) is a carrier-grade feature for translating IPv4 addresses to IPv6.                                                                                                  |

### **Application Inspection**

Snort is the main inspection engine on a Secure Firewall Threat Defense device. However, ASA inspections continue to run, and they are applied prior to Snort inspection.

Because Snort does a lot of HTTP inspection, the ASA HTTP inspection engine is not supported at all, and you cannot configure it.

Many ASA inspection engines are enabled by default with default settings. In the cases where the ASA inspection engine supports additional configuration, you must use FlexConfig (a shared policy) to configure the settings. If you use the same settings for more than one device, you can create a single FlexConfig policy for your inspection settings and apply it to all applicable devices.

If you simply need to turn an inspection off (or on), you can use the **configure inspection** command in the device CLI for each device as an alternative to FlexConfig. However, not all possible protocol inspections are available on the command.

The following table lists the various ASA inspection engines, and identifies which are enabled by default on a Secure Firewall Threat Defense device.

#### **Table 11: Application Inspection Features**

| ASA Feature                                      | Threat Defense Feature in Secure Firewall Management Center | Notes                                                                                                    |
|--------------------------------------------------|-------------------------------------------------------------|----------------------------------------------------------------------------------------------------|
| <b>Inspection</b> of Basic<br>Internet Protocols | Inspection UI path: Devices > FlexConfig.                   | Following are the supported inspections.<br>Bold text indicates the inspection is enabled<br>in the default configuration. |
|                                                  | See: FlexConfig Policies.                                   | • DCERPC                                                                                                    |
|                                                  |                                                             | • DNS                                                                                                    |
|                                                  |                                                             | • FTP                                                                                                    |
|                                                  |                                                             | • ICMP                                                                                                    |
|                                                  |                                                             | • ICMP Error                                                                                                    |
|                                                  |                                                             | • ILS                                                                                                    |
|                                                  |                                                             | • IP Options                                                                                                    |
|                                                  |                                                             | • IPsec Pass Through                                                                                                    |
|                                                  |                                                             | • IPv6                                                                                                    |
|                                                  |                                                             | • Lisp                                                                                                    |
|                                                  |                                                             | • NetBIOS                                                                                                    |
|                                                  |                                                             | • PPTP                                                                                                    |
|                                                  |                                                             | • RSH                                                                                                    |
|                                                  |                                                             | • SMTP/ESMTP                                                                                                    |
|                                                  |                                                             | • SNMP                                                                                                    |
|                                                  |                                                             | • SQL*Net                                                                                                    |
|                                                  |                                                             | • Sun RPC                                                                                                    |
|                                                  |                                                             | • TFTP                                                                                                    |
|                                                  |                                                             | • WAAS                                                                                                    |
|                                                  |                                                             | • XDMCP                                                                                                    |
|                                                  |                                                             | • VXLAN                                                                                                    |
|                                                  |                                                             | Not supported (done by Snort): HTTP, IM (Instant Messaging), .                                                             |

| ASA Feature                                       | Threat Defense Feature in Secure Firewall Management Center               | Notes                                                                                                    |
|---------------------------------------------------|---------------------------------------------------------------------------|----------------------------------------------------------------------------------------------------|
| <b>Inspection</b> of Voice<br>and Video Protocols | Inspection<br>UI path: Devices > FlexConfig.<br>See: FlexConfig Policies. | Following are the supported inspections.<br>Bold text indicates the inspection is enabled<br>in the default configuration.<br>• CTIQBE<br>• H.323 H.225<br>• H.323 RAS<br>• MGCP<br>• RTSP<br>• SIP<br>• Skinny<br>• STUN                                                                                          |
| <b>Inspection</b> for<br>Mobile Networks.         | Inspection<br>UI path: Devices > FlexConfig.<br>See: FlexConfig Policies. | <ul> <li>Following are the supported inspections.<br/>These inspections require the Carrier<br/>license. None of them are enabled by<br/>default.</li> <li>Diameter</li> <li>GTP/GPRS</li> <li>M3UA</li> <li>SCTP</li> <li>RADIUS Accounting (this inspection<br/>does not require the Carrier license)</li> </ul> |

### **Service Policy, Connection Settings, Threat Detection**

The following table lists some loosely-related features that control some aspects of connections that go through the device. Most of these settings have defaults that work in most cases.

Table 12: Service Policy, Connection Settings, Threat Detection Features

| ASA Feature     | Threat Defense Feature in Secure Firewall Management Center                | Notes                                                     |
|-----------------|----------------------------------------------------------------------------|-----------------------------------------------------------|
| Global Timeouts | Global Timeouts                                                            | Platform settings is a shared policy. These               |
|                 | UI path: <b>Devices</b> > <b>Platform Settings</b> , <b>Timeouts</b> page. | settlings are applied to each device assigned the policy. |
|                 | See: Platform Settings.                                                    |                                                           |

| ASA Feature                                                             | Threat Defense Feature in Secure Firewall Management Center                                                                                                    | Notes                                                                                                    |
|-------------------------------------------------------------------------|----------------------------------------------------------------------------------------------------|----------------------------------------------------------------------------------------------------|
| Service Policy for<br>connection settings                               | Threat Defense Service Policy<br>UI path: Policies > Access Control, then while editing a policy,<br>find Threat Defense Service Policy under the Advanced<br>Settings.<br>See: Service Policies. | These settings include <b>TCP State Bypass</b> ,<br><b>TCP Sequence Randomization</b> , <b>TCP</b><br><b>Intercept</b> , <b>Dead Connection Detection</b><br>( <b>DCD</b> ), <b>TCP Normalization</b> , and general<br>connection limits and timeouts per traffic<br>class. |
|                                                                         |                                                                                                    | The Threat Defense Service Policy is<br>defined as part of the access control policy,<br>which is a shared policy you assign to one<br>or more device.                                                                                                    |
|                                                                         |                                                                                                    | Any rules that you constrain to specific<br>interfaces are configured only on those<br>devices that include the interface. Global<br>rules are applied to every device assigned<br>to the access control policy.                                                            |
| Quality of Service<br>(QoS)                                             | Quality of Service (QoS)<br>UI path: Devices > QoS.<br>See: Quality of Service.                                                                                                    | The QoS policy is shared, but each rule in<br>the policy must specify one or more<br>interface. A rule is configured on a device<br>only if the rule includes an interface on the<br>device.                                                                                |
| <b>Threat Detection</b><br>(the<br><b>threat-detection</b><br>command). | Threat DetectionUI path: Policies > Access Control, then while editing a policy,find Threat Detection under the Advanced Settings.See: Threat Detection.                                          | The Secure Firewall Threat Defense feature<br>is not an exact overlap with the ASA<br>feature, but includes new abilities. You can<br>also use FlexConfig to deploy the ASA<br>command versions.                                                                            |

![](_page_26_Picture_0.jpeg)

### **Virtual Private Network Features**

This chapter provides high-level information to configure the ASA Virtual Private Network features in Secure Firewall Threat Defense using Secure Firewall Management Center.

- Site-to-Site VPN, on page 23
- Remote Access VPN, on page 24

### Site-to-Site VPN

Table 13: Site-to-Site VPN

| ASA Feature                       | Threat Defense Feature in Secure Firewall Management Center                                                                                                    | Notes                                                                                                    |
|-----------------------------------|----------------------------------------------------------------------------------------------------|----------------------------------------------------------------------------------------------------|
| LAN-to-LAN IPsec                  | Policy-based VPN                                                                                                    | The management centerprovides a single wizard to configure VPN on the peers.                                                      |
|                                   | UI path: Devices > Site To Site > Policy Based (Crypto Map).                                                                                                    |                                                                                                    |
|                                   | See: Configure a Policy-based Site-to-Site VPN.                                                                                                    |                                                                                                    |
|                                   | How-To: Configure a Policy-based Site-to-Site VPN, Customize<br>IKE Options for an Existing Site-to-Site VPN Deployment,<br>Customize IPsec Options for an Existing Site-to-Site VPN<br>Deployment, Customize Advanced Settings for an Existing<br>Site-to-Site VPN Deployment |                                                                                                    |
| Virtual Tunnel<br>Interface (VTI) | Route-based VPN<br>UI path: Devices > Site To Site > Route Based (VTI).<br>See: Create a Route-based Site-to-Site VPN.                                                                                                    | Creating a VPN between a hub with a dynamic VTI and spokes with static VTIs is much easier in management center using the wizard. |
|                                   | How-To: Create a route-based VPN (VTI), Configure a Static<br>Route for VTI, Configure BGP routing for VTI, Configure an<br>access control rule to allow encrypted traffic over VTI                                                                                            | There is no wizard in ASDM.                                                                                                    |
| Umbrella SASE                     | Deploy a SASE Tunnel on Umbrella                                                                                                    |                                                                                                    |
|                                   | UI path: <b>Devices</b> > <b>VPN</b> > <b>Site To Site</b> > <b>+SASE Topology</b> .                                                                                                    |                                                                                                    |
|                                   | See: Deploy a SASE Tunnel on Umbrella.                                                                                                    |                                                                                                    |

| ASA Feature          | Threat Defense Feature in Secure Firewall Management Center              | Notes |
|----------------------|--------------------------------------------------------------------------|-------|
| Monitor Site-to-Site | Monitor the Site-to-Site VPN                                             |       |
| VPN                  | UI path: <b>Overview</b> > <b>Dashboards</b> > <b>Site to Site VPN</b> . |       |
|                      | See: Monitor the Site-to-Site VPN.                                       |       |

### **Remote Access VPN**

Table 14: Remote Access VPN

| ASA Feature                         | Threat Defense Feature in Secure Firewall Management Center                                                                                                    | Notes                                                                                                    |
|-------------------------------------|----------------------------------------------------------------------------------------------------|----------------------------------------------------------------------------------------------------|
| Remote Access IPsec<br>(IKE v2) VPN | Remote Access VPN Policy         UI path: Devices > VPN > Remote Access > Policy Assignment > VPN         Protocols > IPsec-IKEv2.         See: Configuring a Remote Access VPN Connection.                                                                                                    | Configuring a connection<br>profile and a group policy<br>object remains the same in<br>the management center as in<br>the ASA.                                                                 |
|                                     | <ul> <li>How-To:</li> <li>Configuring Traffic Filtering for Remote Access (RA) VPN<br/>Connections—Creating an Extended Access List for Filtering Traffic<br/>on an RA VPN Connection, Adding an Extended Access List to a Group<br/>Policy for Filtering Traffic on an RA VPN Connection</li> <li>Certificate Authentication for Remote Access (RA) VPN—Creating a<br/>Certificate Map for Certificate Authentication in RA VPN, Associating<br/>a Certificate Map to a Connection Profile</li> <li>Create and Install an Identity Certificate on Device for Remote Access<br/>VPN Configuration—PKCS12 Cert Enrollment Object, Manual Cert<br/>Enrollment Object, Self-signed Cert Enrollment Object, SCEP Cert<br/>Enrollment Object, Install Manual Certificate, Install PKCS12, SCEP,<br/>or Self-Signed Certificate, Configure Remote Access VPN</li> <li>Configuring VPN—Renew a certificate using manual re-enrollment,<br/>Renew a certificate using Self-signed, SCEP, or EST enrollment,<br/>Configure LDAP attribute map for remote access VPN, Add SAML<br/>Single Sign-On server object, Configure Dynamic Access Policy for<br/>Remote Access VPN</li> </ul> | You must create a realm<br>object for creating local users<br>and Active Directory/LDAP.<br>Realms are connections<br>between the management<br>center and the user accounts<br>on the servers. |
| Remote Access SSL<br>VPN            | Remote Access VPN Policy         UI path: Devices > VPN > Remote Access > Policy Assignment > VPN         Protocols > SSL.         See: Configuring a Remote Access VPN Connection.         How-To: Configure Remote Access VPN.                                                                                                    |                                                                                                    |

| ASA Feature                        | Threat Defense Feature in Secure Firewall Management Center                                                                                                    | Notes                                                                                                    |
|------------------------------------|----------------------------------------------------------------------------------------------------|----------------------------------------------------------------------------------------------------|
| VPN Load Balancing                 | <ul> <li>VPN Load Balancing</li> <li>UI path: Edit the remote access VPN policy.</li> <li>Advanced &gt; Load Balancing.</li> <li>See: Configuring VPN Load Balancing.</li> </ul> | VPN load balancing is a<br>mechanism for equitably<br>distributing remote-access<br>VPN traffic among the<br>devices in a VPN<br>load-balancing group. |
| Dynamic Access<br>Policies         | Dynamic Access Policies<br>UI path: Devices > Dynamic Access Policy.<br>See: Dynamic Access Policies.<br>How-To: Configure Dynamic Access Policy for Remote Access VPN.          | Enables you to configure<br>authorization that addresses<br>the dynamics of VPN<br>environments.                                                       |
| Monitor VPN                        | Remote Access VPN Dashboard<br>UI path: Overview > Dashboards > Remote Access VPN<br>See: Remote Access VPN Monitoring.                                                          |                                                                                                    |
| Secure Client Hostscan             | VPN File Objects<br>UI path: Objects > Object Management > VPN > Secure Client File.<br>See: File Objects.                                                                       |                                                                                                    |
| Secure Client Custom<br>Attributes | Secure Client Custom Attributes Objects<br>UI path: Objects > Object Management > VPN > Custom Attribute.<br>Secure Client Custom Attributes Objects.                            |                                                                                                    |

 $^{\odot}$  2023 Cisco Systems, Inc. All rights reserved.